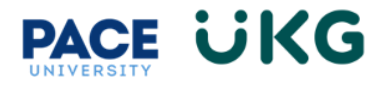

## **Reviewing Overtime for Hourly Employees:**

This training document is intended to provide instruction on how to review overtime in your timecard.

To access your timesheet, click on the **Current Timesheet** link located in the Clock widget on your home dashboard.

**IMPORTANT**: Overtime is calculated by week (Sunday-Saturday) and will automatically calcualte on your timecard if you record over 40 working hours within that week for Part-Time or Student employees and over 35 working hours for Full-Time Non-exempt staff.

If you have worked overtime hours within a week, click on the **More Tabs** tab on your timecard and select **Calc Summary.** If you are using a bigger computer monitor, you will see the **Calc Summary** tab right away (there will be no **More Tabs** option).

Clock

Friday, Dec 1

03:13PM

Olock

ెస్ Clock In ↔ Change Cost Center

View my timesheet

| Time > Timesheets                                                               |            |                          |          |                       |                    |               |           |   |          |     |                              |       |
|---------------------------------------------------------------------------------|------------|--------------------------|----------|-----------------------|--------------------|---------------|-----------|---|----------|-----|------------------------------|-------|
| ← Timesheet Edit                                                                |            |                          |          |                       |                    |               | (j)       | O | Save     |     | Submit Approve               | •••   |
| M Maisie Test5 (LMNOPQRS) 🧞   🗰 ◀ December 01, 2023 - December 15, 2023  Open 🔐 |            |                          |          |                       |                    |               |           |   |          |     |                              |       |
|                                                                                 |            | 0.00 hrs<br>Vorked Hours | 0.00 hrs | <b>0.0</b><br>Overtim | Calc De<br>Calc Su | tail<br>mmary |           |   |          |     |                              |       |
| > Date                                                                          | From       | n                        | То       |                       | Counte             | rs            | In Date   |   | Time Off | (   | Cost Center                  |       |
| V FRI Dec 1<br>No Schedule                                                      | Fro        | om am 🗠                  | То а     | am 🕒                  | Summa              | ry By Day     | FRI Dec 1 | • |          | r [ | Student Assistant - 1HR011 ( | 🔊 Eq. |
|                                                                                 | +          |                          |          |                       | 0.00 hrs           | 0.00 hrs      |           |   |          |     |                              |       |
| > SAT Dec 2                                                                     | +          |                          |          |                       | 0.00 hrs           | 0.00 hrs      |           |   |          |     |                              |       |
| Version SUN Dec 3<br>No Schedule                                                | <b>0</b> u | ONG SHIFT                |          |                       |                    |               |           |   |          |     |                              |       |
|                                                                                 | •••• e 0   | 9:00 am 🔍                | e 12:30  | om 🖭                  | 3.50               | 3.50          | SUN Dec 3 | • |          | r [ | Student Assistant - 1HR011   | 🔊 Eq. |
|                                                                                 |            |                          |          |                       |                    |               |           |   |          |     |                              |       |

You will see a row appear with your Overtime hour amount:

 Time Entry
 Extra Pay & Counter Adjustment
 Exceptions
 Calc Summary (3+) ▼

|               | 0.00 hrs 0.00<br>Worked Hours Time Off | hrs 0.00 hrs<br>Hours Overtime Hours |                           |
|---------------|----------------------------------------|--------------------------------------|---------------------------|
| Counter       |                                        | Total                                | Total Rate Table 1 Amount |
| Overtime      |                                        | 9.50                                 | \$ 213.7500               |
| Regular       |                                        | 41.25                                | \$ 618.7500               |
| _Worked Hours |                                        | 50.75                                | \$ 0.0000                 |

**VERY IMPORTANT:** Overtime is paid out on a pay period lag. You will receive payment in the pay period following the period the time is recorded and approved in.